# Application Development with Eclipse RCP

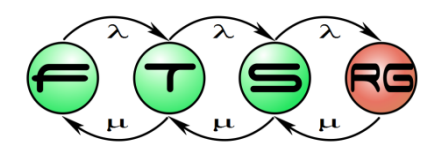

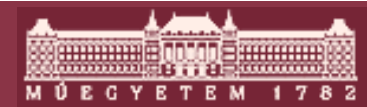

Budapesti Műszaki és Gazdaságtudományi Egyetem Méréstechnika és Információs Rendszerek Tanszék

## **Eclipse RCP**

- Rich Client Platform
  - Technology for desktop application development
  - Reuses Eclipse architecture
    - Modular development
    - Every Eclipse plug-in reusable
    - Available since Eclipse 3.0

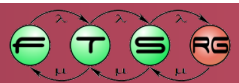

#### **RCP** architecture

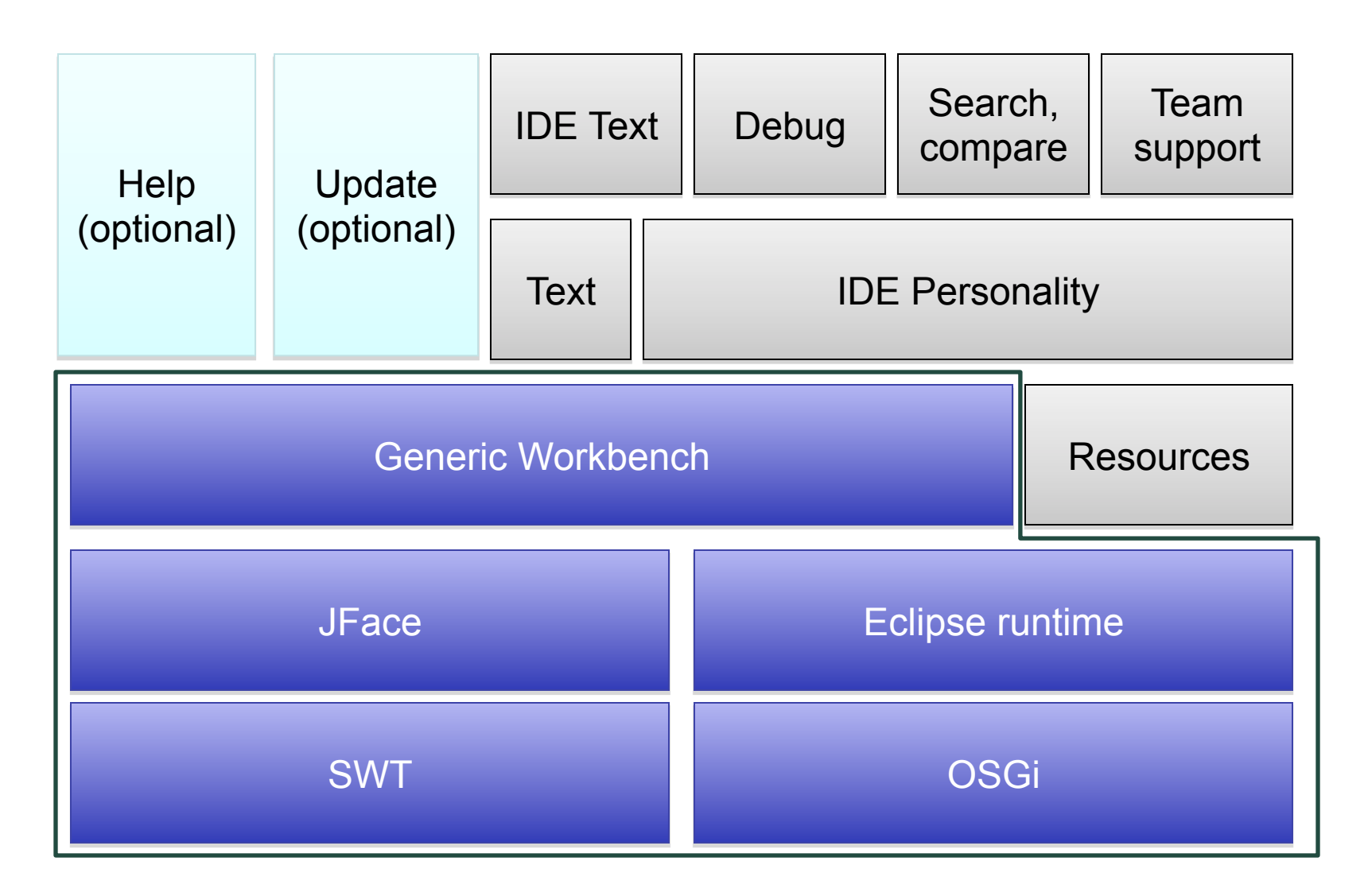

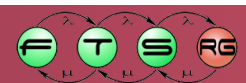

м Ú Е С Ү Е Т Е М

#### **Further components**

- EMF
- Forms API
- BIRT: report development
- Welcome page
- Cheat Sheets: short, clickable help sites
- Outline and Properties view support

And every Eclipse plug-in available

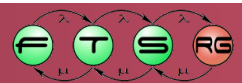

# **Platform size**

#### • RCP 3.5.1:

- Download (binary, runtime): 15 MB
- Extracted: 17 MB
- Consists of 32 plug-ins
- Does not contain additional plug-ins

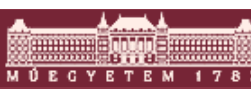

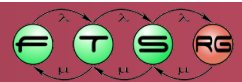

# IBM LotusSymphony

 Office and collaboration software

|      |                                                                                                    | 1 2           | I 😔 🙌 🏠 I                                        | b 💱 🖾 🛛     | 8 3                                        | Address |                                |             |              |          |                  | V   🗟 • [        |
|------|----------------------------------------------------------------------------------------------------|---------------|--------------------------------------------------|-------------|--------------------------------------------|---------|--------------------------------|-------------|--------------|----------|------------------|------------------|
| 7.   | etaBank                                                                                                    | (C) N         | ew Prospect 🖉                                    | Edit 🎁 G    | enerate Char                               | t-      |                                |             |              |          |                  |                  |
| Co   | rporate Custome                                                                                                    | is 🚽          | Status ID                                        | Subject     | 1.                                         |         | Conta                          | 4-)         |              |          |                  | Size             |
|      |                                                                                                    |               | Kraja Systems                                    |             |                                            |         |                                |             |              |          |                  |                  |
| -    | Commenter                                                                                                    |               | Closed                                           | -           |                                            |         |                                |             |              |          |                  |                  |
| -    | Companies<br>Du Nama                                                                                                    |               | 205                                              | Kraja S     | (raja Systems                              |         | SpasenievaKrylov@llama.ibm.com |             |              | GA       | Under \$10 milli |                  |
|      | By Name                                                                                                    |               | *New                                             |             |                                            |         |                                |             |              |          |                  |                  |
|      | By Type                                                                                                    |               | 238                                              | Kraja S     | ystems                                     |         | Gaspa                          | rMilosz@lla | ama.ibm.cor  | n        | FL               | \$10-100 million |
|      | By kevenue                                                                                                    |               | 288                                              | Kraja S     | ystems                                     |         | Jenny                          | /anButsel@  | Mama.ibm.    | com      | NC               | \$1-10 billion   |
| ١.,  | Martin Constants                                                                                                    |               | Opportunity                                      |             |                                            |         |                                |             |              |          | MS               | Under \$10 milli |
| -    | Prospects                                                                                                    |               | 289 Kraja Systems ChanLaRochenoire@llama.ibm.com |             |                                            |         |                                |             |              |          |                  |                  |
|      | By Company                                                                                                    |               | Pending                                          |             |                                            |         |                                |             |              |          |                  |                  |
|      | By Status                                                                                                    | 1.0           | 231                                              | Kraja S     | vstems                                     |         | Salvat                         | oreAragaz   | zi@llama.ibi | m.com    | NC               | \$10-100 million |
|      | ву кер                                                                                                    | -             | 256                                              | Kraja S     | vstems                                     |         | Lindag                         | éza@llam    | a.ibm.com    |          | CA               | Under \$10 milli |
|      | By Size                                                                                                    |               | 249                                              | Kraia S     | vstems                                     |         | Paula                          | onGruenio   | en@llama.i   | bm.com   | AR               | \$10-100 million |
|      | By Close Date                                                                                                    | 1.5           | 251                                              | Kraja S     | vstems                                     |         | NickVa                         | nDerWouv    | ver@llama.i  | bm.com   | NC               | Under \$10 milli |
|      |                                                                                                    |               | 266                                              | Kraja S     | vstems                                     |         | LizaEö                         | tvös©llam   | a.ibm.com    |          | NC               | \$1-10 billion   |
|      |                                                                                                    |               | 240                                              | Kraja's     | job in Sacran                              | nento   | Jennife                        | erVonSiber  | thal@llama   | .ibm.com | CA               | Under \$10 milli |
| Save | / Save As PDF                                                                                                    |               | 1990, 1990                                       |             |                                            |         |                                |             |              |          |                  |                  |
|      |                                                                                                    | a – [         |                                                  |             |                                            |         |                                |             |              |          |                  |                  |
| 26   | 1000 VH 2                                                                                                    | 9 - 1         |                                                  | -           | -                                          | -       | 1.2                            |             |              |          |                  |                  |
| 1    | A                                                                                                    | В             | C                                                | D           | E                                          | F       |                                | G           | н            | 1        | 1                | K                |
|      | Tet.D.                                                                                                    | and the       |                                                  |             |                                            | -       |                                |             | -            |          | · · · · ·        | -                |
| 2    | ZetaB                                                                                                    | ank           |                                                  |             |                                            | Sa      | ales                           | Lead        | Repo         | rt       | 1                |                  |
| 3    | CORTORE                                                                                                    | NOT           |                                                  |             |                                            |         | Kraj                           | a System    | 5            |          |                  | -                |
| 4    | -                                                                                                    |               |                                                  |             |                                            |         |                                |             |              |          |                  |                  |
| 5    |                                                                                                    | )             |                                                  | 1000 B      |                                            |         |                                |             |              |          |                  |                  |
| 6    | LOANTYPE                                                                                                    | STATUS        | REVENUE SALESREPS                                |             |                                            |         | Sales Revenue Chart            |             |              |          |                  |                  |
| 7    | Venture Capital                                                                                                    | Closed        | 200 😔                                            | Anastasia B | uteyko                                     |         |                                | -           |              |          |                  |                  |
| 8    | Real Estate                                                                                                    | New           | 30 🖨                                             | Amita Sansu | 15-10-10-10-10-10-10-10-10-10-10-10-10-10- |         |                                |             |              |          |                  |                  |
| 9    | Business Development                                                                                                    | New           | 36 😔                                             | Anastasia B | uteyko                                     |         | 1                              |             |              | $\land$  |                  |                  |
| 10   | Business Development                                                                                                    | Opportunity   | 294 😔                                            | Lin Lui     |                                            |         |                                |             |              |          |                  |                  |
| 11   | Venture Capital                                                                                                    | Pending       | 100                                              | Linda Manoj |                                            |         | - A-                           |             |              | )        | New              |                  |
| 12   | Venture Capital                                                                                                    | Pending       | 100 -                                            | Liza Han    |                                            |         |                                |             |              |          | Opportunity      |                  |
| 14   | Rusinges Doublooment                                                                                                    | Pending       | 120 0                                            | John Conto  |                                            |         |                                |             |              |          | Gualification    | a                |
| 15   | Real Estate                                                                                                    | Pending       | 400 0                                            | Isha Centa  |                                            |         | 1                              |             |              | 1        |                  |                  |
| 16   | Rusiness Development                                                                                                    | Pending       | 280                                              | Dawn Di Cer | ta                                         |         | 1                              |             |              | 1        |                  |                  |
| 17   | Real Estate                                                                                                    | Qualification | 84                                               | Dawn Di Cer | ta                                         |         | 1                              |             |              | /        |                  |                  |
| 19   | Business Development                                                                                                    | Qualification | 3.                                               | Dawn Di Cer | ta                                         |         |                                |             |              | /        |                  |                  |
| 1.0  | the second second |               |                                                  |             | 1997 ·                                     |         |                                |             | /            |          |                  |                  |

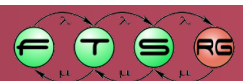

#### Tasktop – Task list management

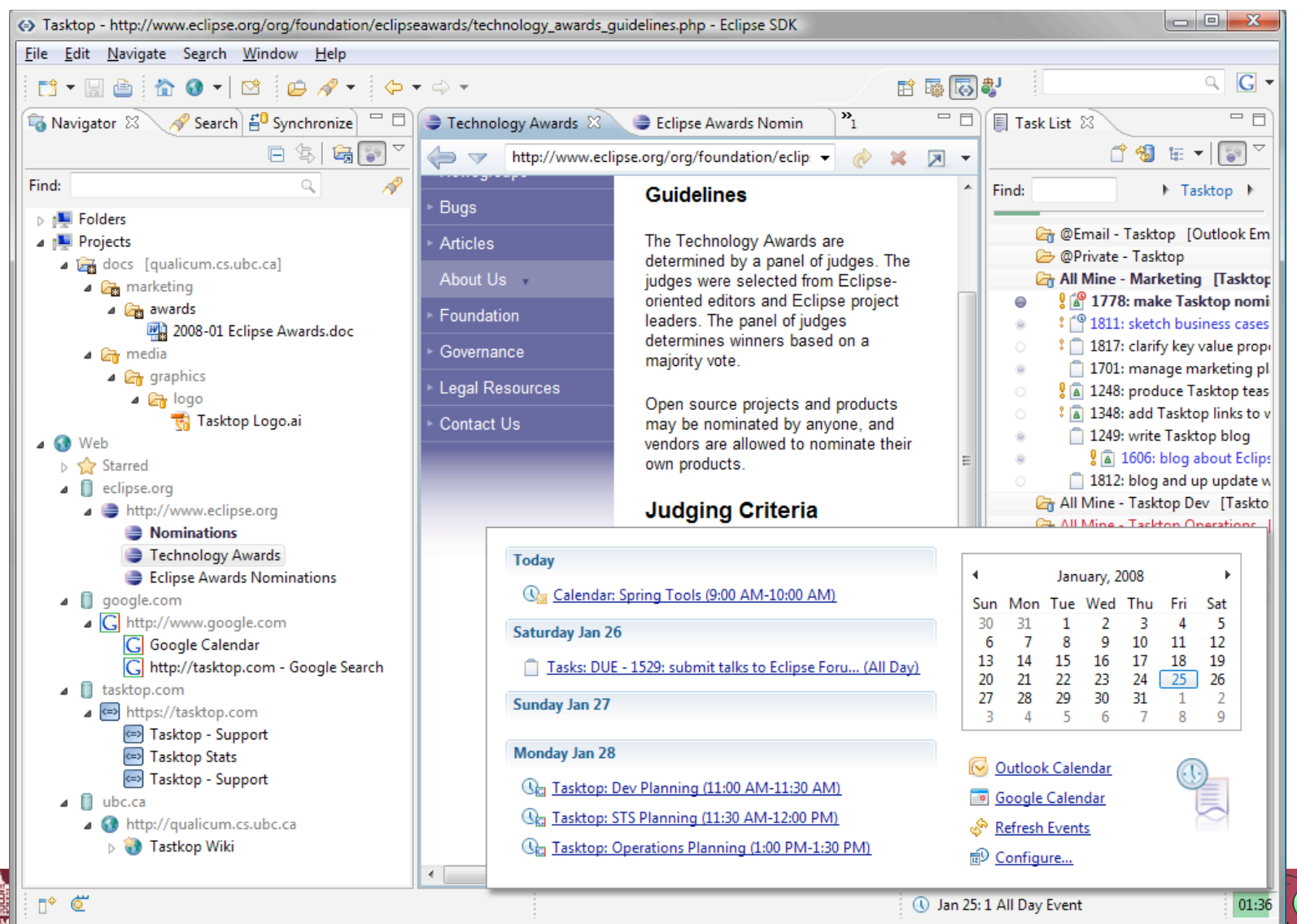

#### XMIND – Mind Mapper

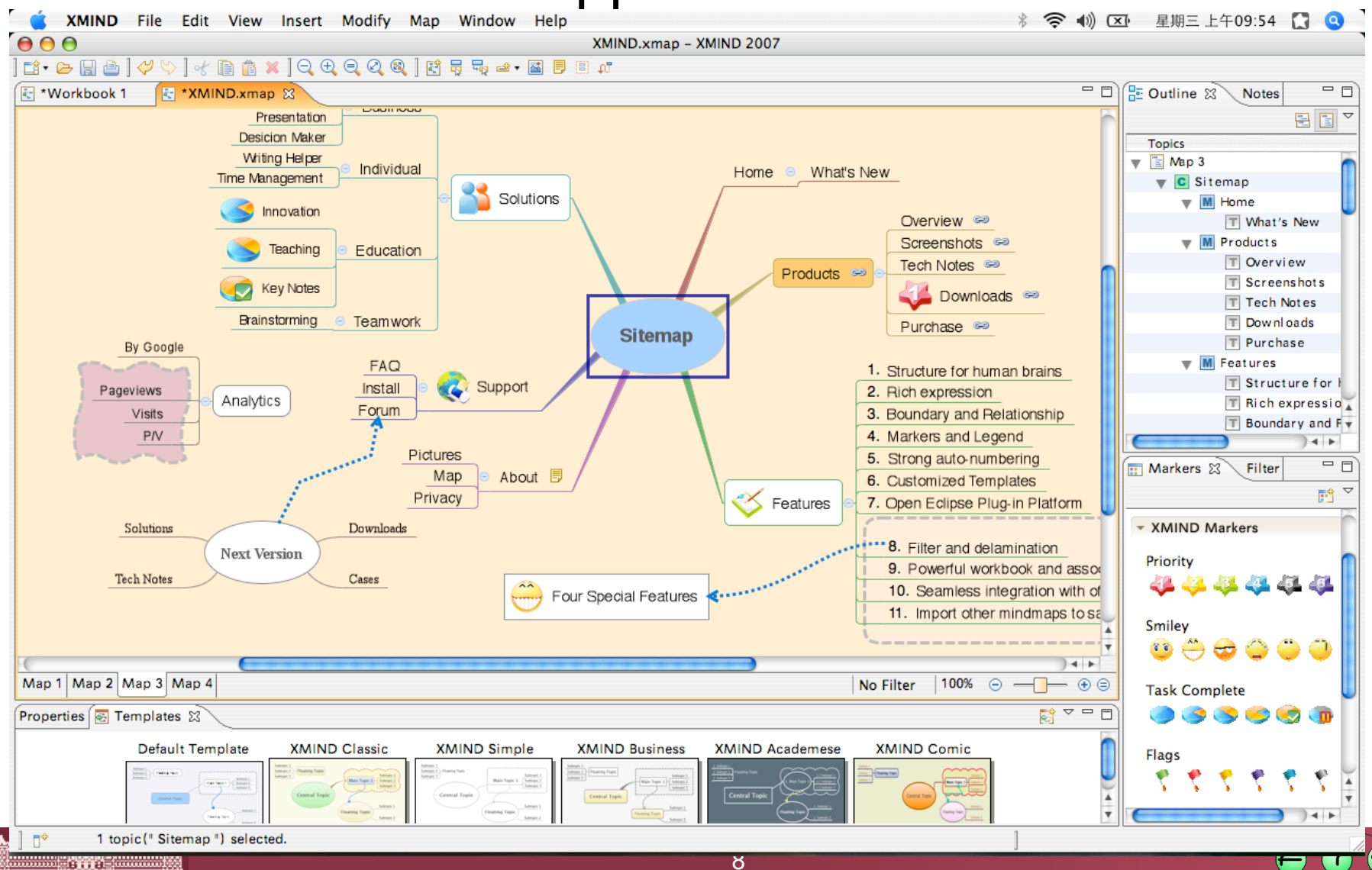

RG

MÚEGYETEM 1782

#### Eclipse Trader – Stock market watcher

MÚEGYETEM 1782

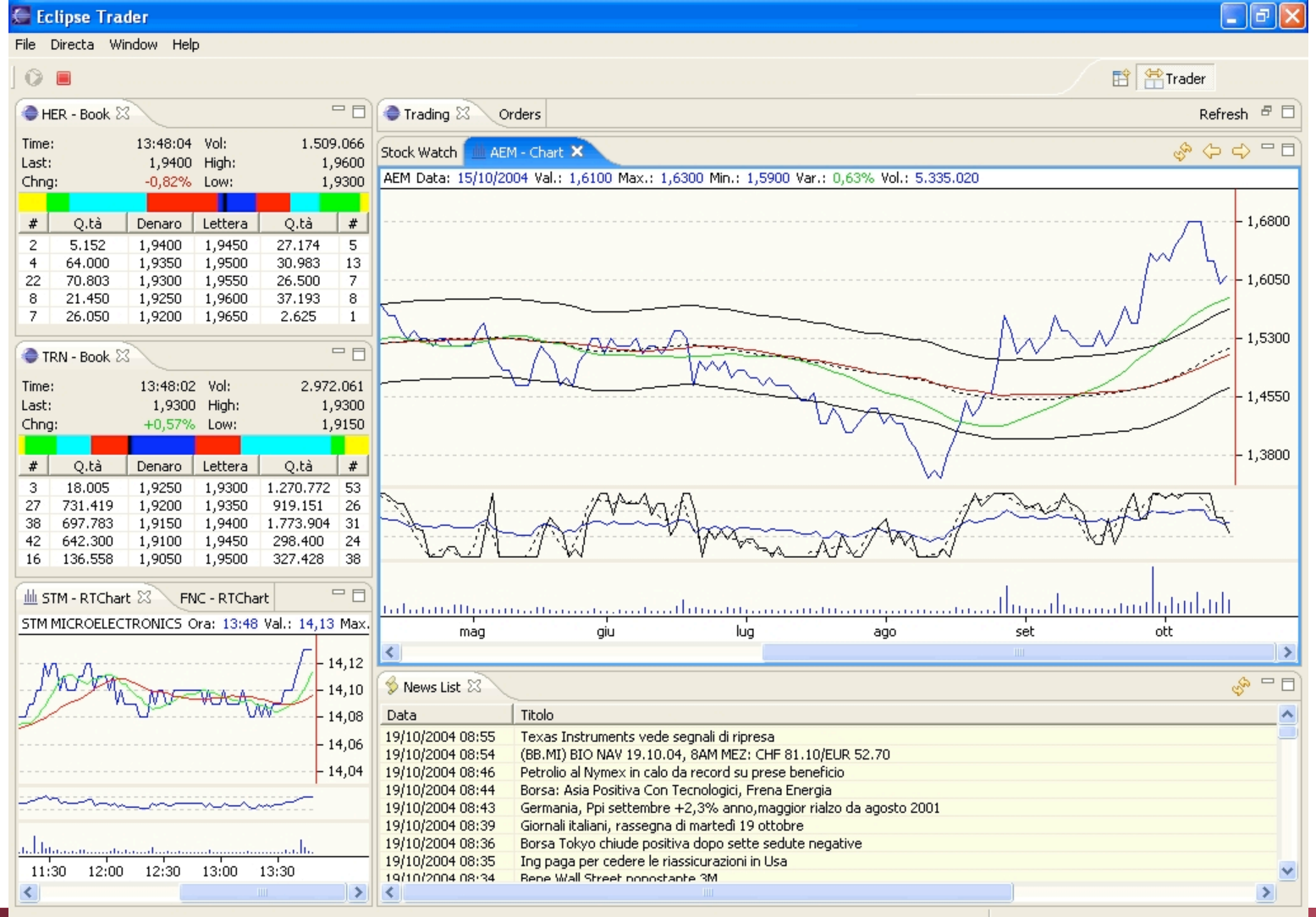

Э

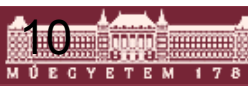

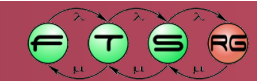

# **Eclipse Application**

#### An extension for the org.eclipse.core.runtime.applications extension point

```
<extension id="application"
point="org.eclipse.core.runtime.applications">
     <application>
        <run class="hu.bme.mit.rcpdemo.Application">
        </run>
        </application>
     </extension>
```

#### Referred class implements IApplication

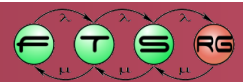

## IApplication

public class Application implements
 IApplication {

public Object
start(IApplicationContext context)
throws Exception {

System.out.println("Hello,
world");

public void stop() {}

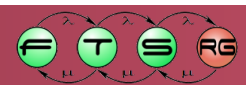

#### IApplication

public class Application implements
IApplication {
 public Object
 start(IApplicationContext context)
 throws Exception {

System.out.print1 world");

**Executing application** 

public void stop() {}

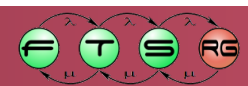

#### IApplication

public class Application implements
 IApplication {

public Object
start(IApplicationContext context)
throws Exception {

System.out.println("Hello,
world");

Stopping application

public void stop() {}

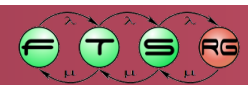

#### RCP application:

- Special Eclipse application
- Uses Workbench for event handling

#### Workbench

- Fixed selection of elements (same as IDE)
- Some elements can be disabled

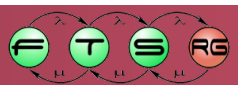

```
public Object start(IApplicationContext context) throws Exception {
  Display display = PlatformUI.createDisplay();
  try {
    int returnCode = PlatformUI.createAndRunWorkbench(display,
     new ApplicationWorkbenchAdvisor());
    if (returnCode == PlatformUI.RETURN RESTART)
      return IApplication.EXIT RESTART;
    else
                                                      Hello RCP
      return IApplication.EXIT OK;
                                                                       finally {
  }
    display.dispose();
```

public Object start(IApplicationContext context) throws Exception { Display display = PlatformUI.createDisplay(); try { int returnCode = Plat II.createAndRunWorkbench(display, new ApplicationWorkb isor()); if (returnCode == return IAp **Initializing Eclipse** else llo RCP Display return IAp finally { } display.dispose();

```
public Object start(IApplicationContext context) throws Exception {
  Display display = PlatformUI.createDisplay();
  try {
    int returnCode = PlatformUI.createAndRunWorkbench(display,
     new ApplicationWorkbenchAdvisor());
    if (returnCode == Plat ____UI.RETURN RESTART)
                                ESTART;
      return IApplication.EX
    else
                                                     Hello RCP
      return IApplication
                                                                      finally {
  }
                         Creating Workbench
    display.dispos
                           Advisor (see later)
```

```
public Object start(IApplicationContext context) throws Exception {
  Display display = PlatformUI.createDisplay();
  try {
    int returnCode = PlatformUI.createAndRunVorkbench(display,
     new ApplicationWorkbenchAdvisor());
    if (returnCode == PlatformUI.RETURN RESTA
      return IApplication.EXIT RESTART;
    else
      return IApplication.EXIT OK;
                                           Running Workbench
   finally {
    display.dispose();
```

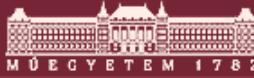

```
public Object start(IApplicationContext context) throws Exception {
  Display display = PlatformUI.createDisplay();
  try {
    int returnCode = PlatformUI.createAndRunWorkbench(display,
     new ApplicationWorkbenchAdvisor());
    if (returnCode == PlatermUI.RETURN RESTART)
      return IApplication.E
                              RESTART;
    else
                                                     Hello RCP
      return IApplication.EX
                                                                      finally {
    display.dispose
                         Handling return value
                                    2(
```

```
public Object start(IApplicationContext context) throws Exception {
  Display display = PlatformUI.createDisplay();
  try {
    int returnCode = PlatformUI.createAndRunWorkbench(display,
     new ApplicationWorkbenchAdvisor());
    if (returnCode == PlatformUI.RETURN RESTART)
      return IApplication.EXIT RESTART;
    else
                                                      Hello RCP
      return IApplication.EXIT OK;
                                                                       finally {
  }
    display.dispose();
```

```
public void stop() {
  final IWorkbench workbench = PlatformUI.getWorkbench();
  if (workbench == null)
    return;
  final Display display = workbench.getDisplay();
  display.syncExec(new Runnable() {
    public void run() {
        if (!display.isDisposed())
            workbench.close();
        }
    });
```

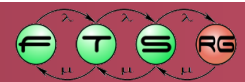

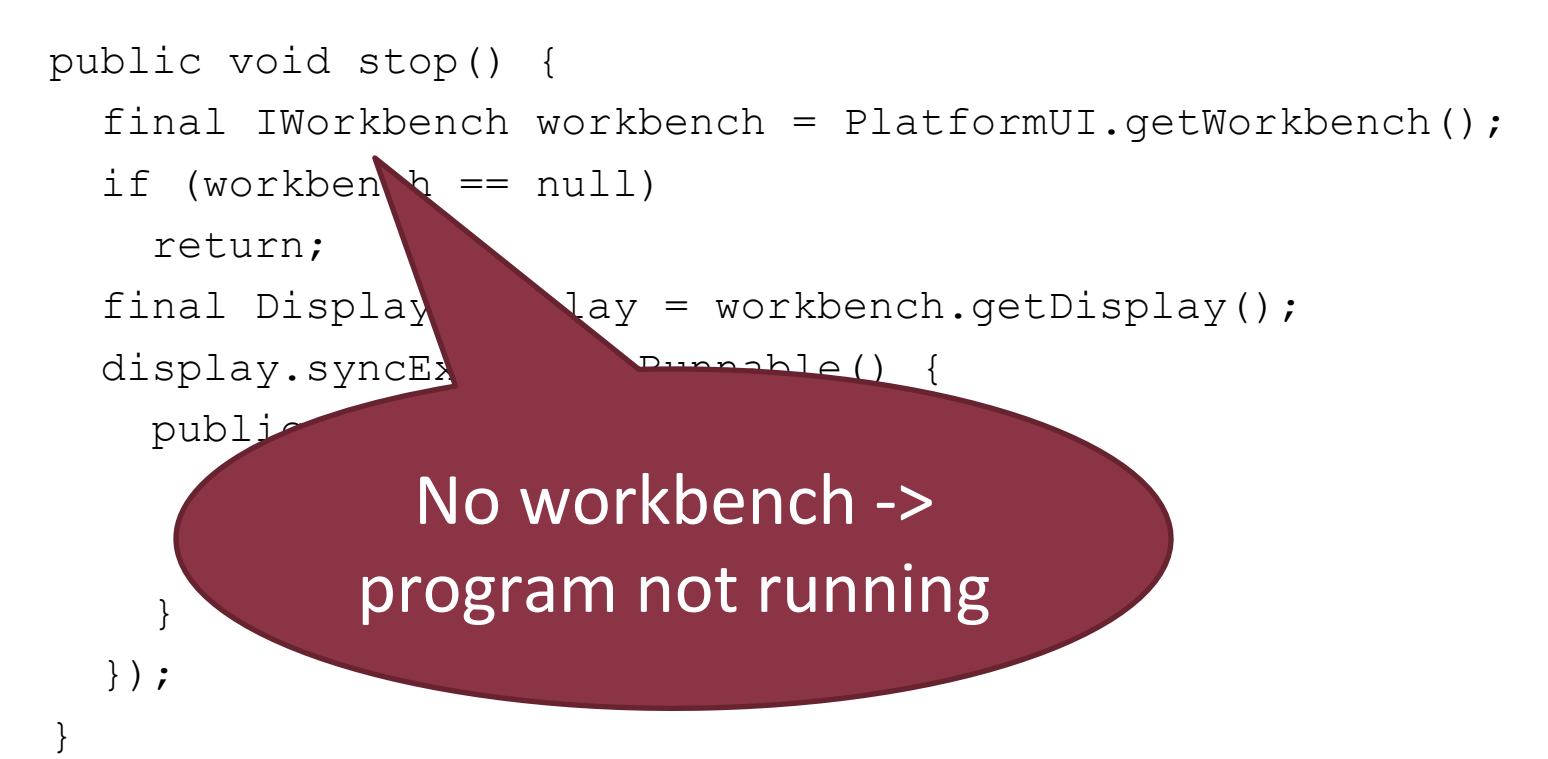

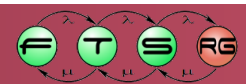

```
public void stop() {
  final IWorkbench workbench = PlatformUI.getWorkbench();
  if (workbench == null)
    return;
  final Display display = workbench.getDisplay();
  display.syncExec(new Runnable() {
   public void r
      if (!display
                      sposed())
        workbench.c
    }
               Workbench needs to
  });
                 be shut down in UI
                        thread
```

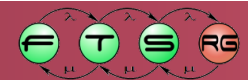

```
public void stop() {
  final IWorkbench workbench = PlatformUI.getWorkbench();
  if (workbench == null)
    return;
  final Display display = workbench.getDisplay();
  display.syncExec(new Runnable() {
    public void run() {
      if (!display.isDisposed())
        workbench.clos
    }
  });
                       Dispose if needed
```

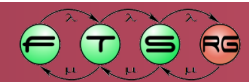

# **Advisors – Application Settings**

- Application of Strategy (or policy) design pattern
   Allows the configuration of
  - Settings
  - Algorithms
  - Value selection happens during runtime

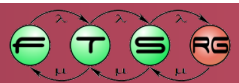

# **RCP** Application Advisors

#### Multiple advisors available

- WorkbenchAdvisor
  - Callbacks for application lifecycle events
- WorkbenchWindowAdvisor
  - Window configuration
- ActionBarAdvisor
  - Menu, toolbar and status bar settings

#### Usage

- Rely on default implementation
- Override required methods

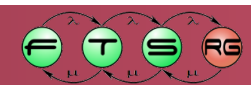

# WorkbenchAdvisor

- Stores workbench properties

   Selecting default perspective
   Use IWorkbenchConfigurer for further settings
- Application lifecycle callbacks
  - o initialize
  - o preStartup
  - o postStartup
  - 0...

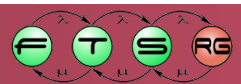

private static final String PERSPECTIVE\_ID =
 "hu.bme.mit.rcpdemo.gui.perspective";

public void initialize(IWorkbenchConfigurer configurer){
 super.initialize(configurer);
 configurer.setSaveAndRestore();
}

```
public WorkbenchWindowAdvisor
    createWorkbenchWindowAdvisor(IWorkbenchWindowConfigurer configurer)
    {
        return new
        ApplicationWorkbenchWindowAdvisor(configurer);
    }
    public String getInitialWindowPerspectiveId() {
        return PERSPECTIVE ID;
```

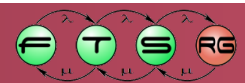

private static final String PERSPECTIVE\_ID =
 "hu.bme.mit.rcpdemo.gui.perspective";

public void initialize(IWorkbenchConfigurer configurer){
 super.initialize(configurer);
 configurer.setSaveAndRestore();
}

public WorkbenchWindowAdv createWorkbenchWindowAdv

> return nev Applica

WindowConfigurer configurer)

Enable state saving

public String getInitialWindowPerspectiveId() {
 return PERSPECTIVE\_ID;

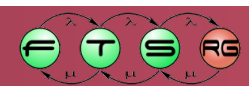

private static final String PERSPECTIVE\_ID =
 "hu.bme.mit.rcpdemo.gui.perspective";

public void initialize(IWorkbenchConfigurer configurer) {
 super.initialize(configurer);
 configurer.setSaveAndRestore();
}

public WorkbenchWindowAdvisor
 createWorkbenchWindowAdvisor(IWorkbenchWindowConfigurer configurer)

return new ApplicationWorkbench

Advisor(configurer);

public String getIr return PERSPEC

Factory method

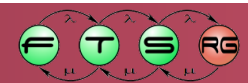

private static final String PERSPECTIVE\_ID =
 "hu.bme.mit.rcpdemo.gui.perspective";

public void initialize(IWorkbenchConfigurer configurer) { super.initialize(configurer); configurer.setSaveAndRestore(); Return default public WorkbenchW createWorkbenc fer configurer) perspective return new ApplicationWorkben SwAdvisor(configurer); public String getInitialWindowPerspectiveId() { return PERSPECTIVE ID;

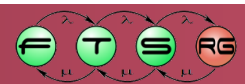

## WorkbenchWindowAdvisor

- Setting window properties

   Sets up IWorkbenchWindowConfigurer
- Window properties
  - o setTitle: title line
  - o setInitialSize: initial size
- Visible elements
  - o setShowCoolBar
  - o setShowMenuBar
  - o setShowPerspectiveBar
  - o setShowFastViewBar
  - o setShowProgressIndicator
  - o setShowStatusLine

#### ActionBarAdvisor

- Adding Actions to menus and toolbars
- Not required for Command framework

No further information here

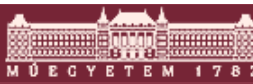

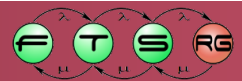

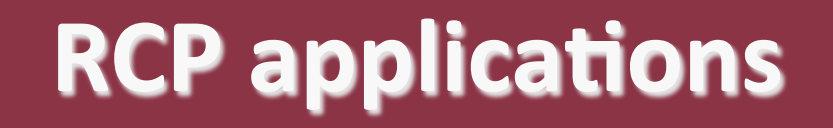

Application, Product Branding

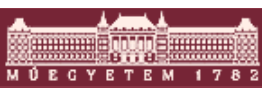

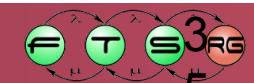

## **Applications and Products**

- Extra metainformation required for packaging
  - Branding information
  - Additional configuration files
- Products are used to set them up
  - Extension point:
    - org.eclipse.core.runtime.products
- Alternatively:
  - $\odot$  Creating .product file
  - Synchronization option with corresponding plugin.xml

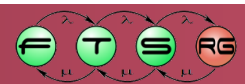
# **Branding – Application Icon**

- Icon assignment (platform dependent)
  - Windows: 6 types of icons (bmp or ico format)
  - Linux: XPM format
  - OSX: ICNS format
- Main icon:
  - o 5 different sizes (from 16x16 to 128x128)
  - Multiple formats possible

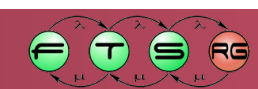

### **Branding – About Box**

#### Default About dialog reusable

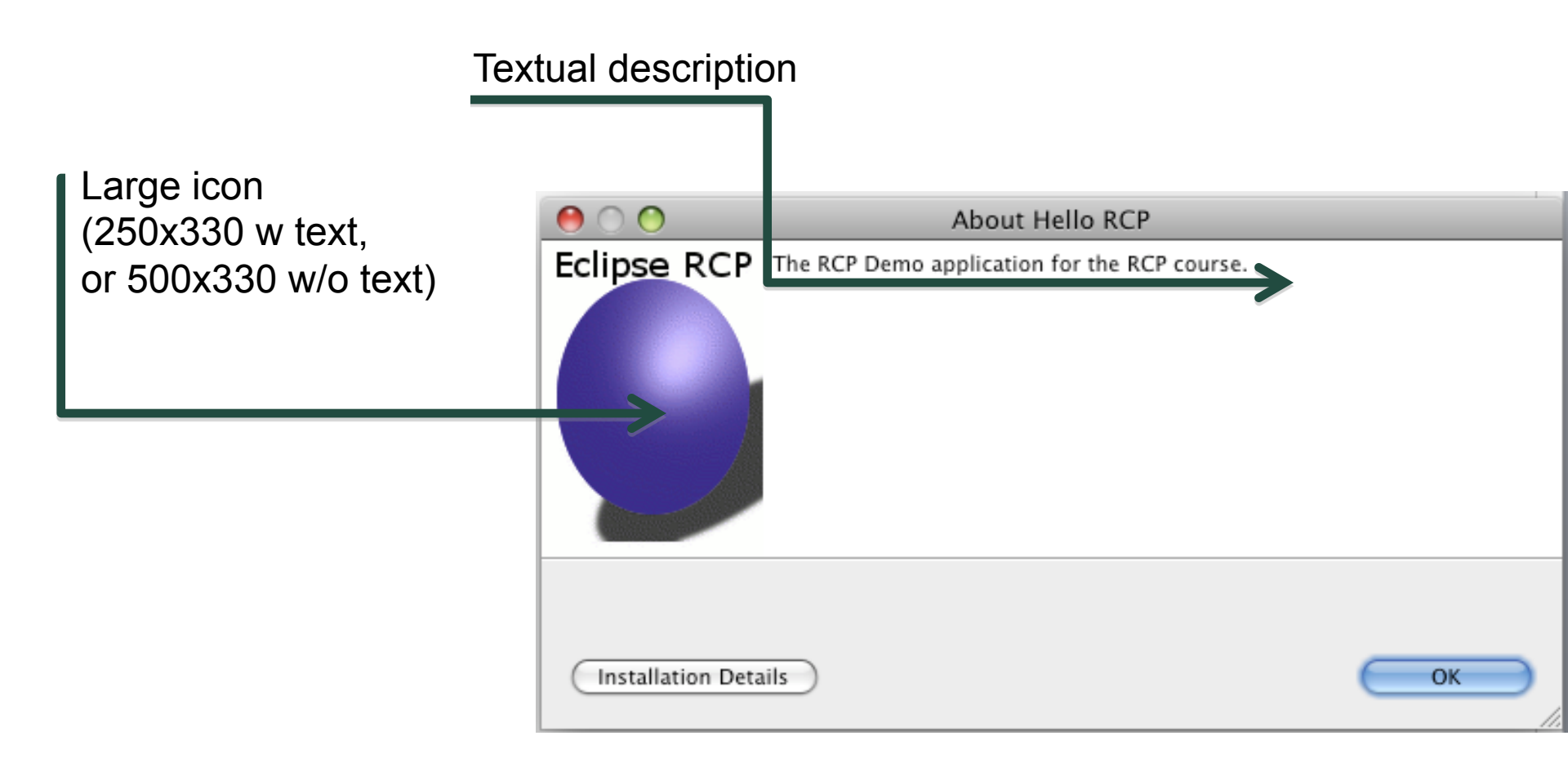

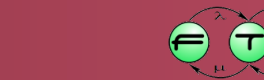

RG

## **Branding - Intro**

- Welcome page for the application
   Similar to Eclipse Welcome
- Based on HTML/CSS or SWT
- Can execute commands
- Extension point: org.ecipse.ui.intro

| pse |                                             |            | _                                        |
|-----|---------------------------------------------|------------|------------------------------------------|
|     | Welcome to Eclipse                          |            |                                          |
| Ś   | Overview<br>Get an overview of the features |            | <b>Tutorials</b><br>Go through tutorials |
|     | Samples<br>Try out the samples              | $\diamond$ | What's New<br>Find out what is new       |
| ٩   | Workbench<br>Go to the workbench            |            |                                          |

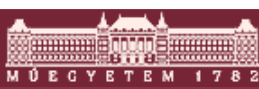

### **Extending HTML Intro Screen**

- CustomizableIntroPart can be extended via
   org.eclipse.ui.intro.configExtension extension
- Extensions are described in XML

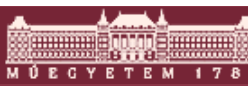

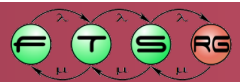

# **Branding - Themes**

- Definition of custom formatting
- Extension point: org.eclipse.ui.themes
- Theme:
  - Colors and fonts
    - Uses JFace colorRegistry and fontRegistry
    - Available for other plug-ins as well
    - Workbench works the same way
  - Categorization

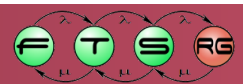

## Theme – plugin.xml

<extension

```
point="org.eclipse.ui.themes">
```

<themeElementCategory

```
id="hu.bme.mit.eclipsecourse.rcpdemo.category"
```

label="RCP Demo">

<description>

This category describes the RCP colors and fonts.

```
</description>
```

```
</themeElementCategory>
```

<colorDefinition

categoryId="hu.optxware.eclipsecourse.rcpdemo.category"

id="hu.optxware.eclipsecourse.rcpdemo.text"

```
label="Text color"
```

value="55,112,231">

</colorDefinition>

</extension>

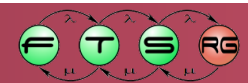

# Theme – plugin.xml

<extension

```
point="org.eclipse.ui.themes">
      <themeElementCategory
            id="hu.bme.mit.eclipsecourse.rcpdemo.category"
            label="RCP Demo">
         <description>
            This category describes
                                         RCP colors and fonts.
         </description>
      </themeElementCategory>
      <colorDefinition
                                                                  ^y"
            categoryId="hu
                                   Category selection
            id="hu.optxware
            label="Text color"
            value="55,112,231">
      </colorDefinition>
</extension>
```

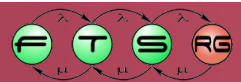

# Theme – plugin.xml

<extension

point="org.eclipse.ui.themes"> <themeElementCategory id="hu.bme.mit.ecl Default color as RGB label="RCP Demo") <description> constant This category descri </description> </themeElementCategory> <colorDefinition categoryId="hu.optxwar /lipsecourse.rcpdemo.category" id="hu.optxware.eclip \_course.rcpdemo.text" label="Text color" value="55,112,231"> </colorDefinition> </extension>

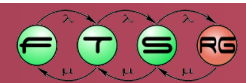

# **Accessing Theme from Code**

#### //Getting the current theme

IThemeManager themeManager = PlatformUI.getWorkbench()

.getThemeManager();

ITheme currentTheme = themeManager.getCurrentTheme();

//Getting a color from the Theme

ColorRegistry colorRegistry = theme.getColorRegistry();

Color textColor= colorRegistry

.get("hu.bme.mit.eclipsecourse.rcpdemo.text");

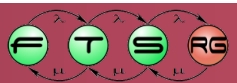

# Accessing Theme from Code

#### //Getting the current theme

IThemeManager themeManager = PlatformUI.getWorkbench()

.getThemeManager();

ITheme currentTheme = themeManager.getCurrentTheme();

//Getting a color from the The

ColorRegistry colorRegist

Color textColor= colorRegi

.get("hu.bme.mit.ec

Theme

theme.getColorRegistry();

Select Current Theme

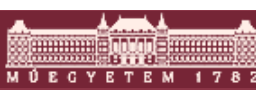

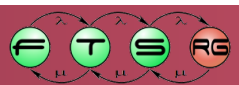

# **Accessing Theme from Code**

#### //Getting the current theme

IThemeManager themeManager = PlatformUI.getWorkbench()

.getThemeManager();

ITheme currentTheme = themeManager.getCurrentTheme();

//Getting a color from the Theme

ColorRegistry colorRegistry = theme.getColorRegistry();

Color textColor= colorRegistry

.get("hu.bme.mit.eclipsecourse.rcpdemo.text");

#### Access Color Contant

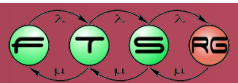

## **Additional Features**

Eclipse Help; External Libraries

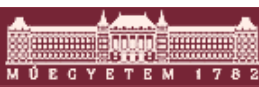

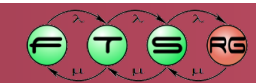

#### Help

- Extension point: org.eclipse.help.toc
- Consists of TOC (Table of Contents) elements
  - Tree structure
  - Contains sub-TOC elements and topics
  - Main TOC stored in toc.xml (by convention)
- Topics: HTML file
  - Full content
- Do not forget to package the pages
- Web service available for browsing

- Topic elements
  - o Label
  - Reference to HTML content
    - Any HTML content usable
      - Images, links, etc.
    - Parsed by very strict XML parser!
      - Content must be well-formed

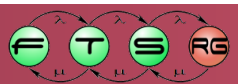

Search scope: All topics

#### 🧶 👜 🖌 🖻 👘 🗗

#### ich User Guide elopment user guide Plug-in Developer Guide

- ammer's Guide
- lcome to Eclipse
- atform architecture
- nple plug-in example
- ntime overview
- igging into the workbench
- alogs and wizards
- ce UI framework
- Indard Widget Toolkit
- Forms
- Controls
- Layouts
- Advanced Topics
- Multi-page form editors
- mmon Navigator Framework
- sources overview
- vanced resource concepts
- vanced workbench concepts

A

) Þ

itors

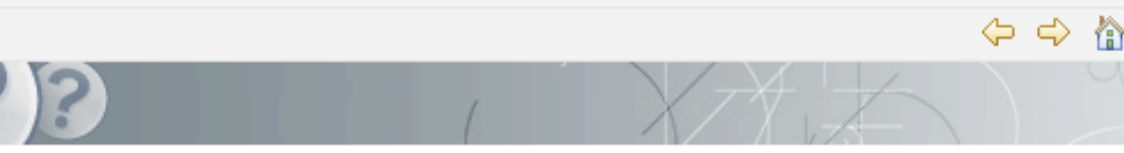

#### Using the help system

Browse topics in the **Contents** frame (<sup>(IIII)</sup>) on the left. Click on a topic to have it displayed. Use the **Ba Forward** buttons to navigate within the history of viewed topics.

#### Searching

To quickly locate topics on a particular subject in the documentation, enter a query in the **Search** field **Search** frame ( $\stackrel{>}{\gg}$ ) to display the Search view. You can narrow the **scope** of your search by selecting sections you are interested in.

#### Synchronizing

Clicking the Show in Table of Contents button (\*) will select that topic in the navigation tree. The L Contents button (\*) keeps the navigation tree synchronized to the current topic.

#### Capabilities

To show documentation about capabilities that are disabled in the application, select the **Show All To** button (<sup>()</sup>). This affects the table of contents and search results.

#### Keyword Index

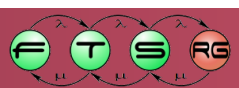

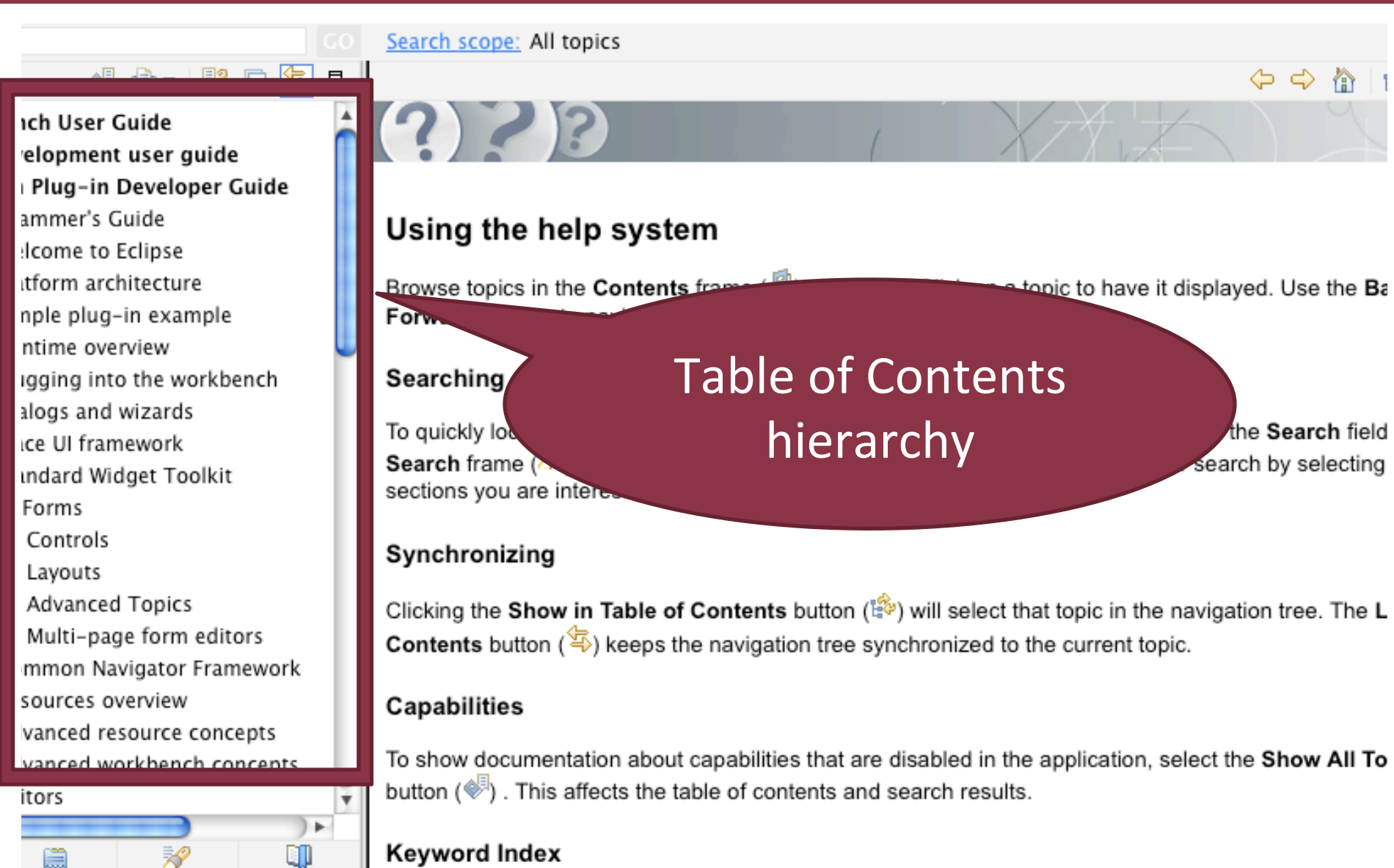

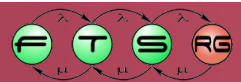

M Ú E G Y E T E M

Search scope: All topics

#### 🧈 📥 🛛 🦻 🖻

#### ich User Guide elopment user guide Plug-in Developer Guide

- ammer's Guide
- lcome to Eclipse
- atform architecture
- nple plug-in example
- ntime overview
- igging into the workbench
- alogs and wizards
- ce UI framework
- Indard Widget Toolkit
- Forms
- Controls
- Layouts
- Advanced Topics
- Multi-page form editors
- mmon Navigator Framework
- sources overview
- vanced resource concepts
- vanced workbench concepts

A

) Þ

itors

# 3 ~ ~

#### Using the help system

Browse topics in the **Contents** frame (<sup>[2]</sup>) on the left. Click on a topic to have it displayed. Use the **Ba Forward** buttons to navigate within the history of viewed topics.

#### Searching

To quickly locate topics on a particular subject in the documentation, enter a query in the **Search** field **Search** frame ( $\stackrel{>}{\gg}$ ) to display the Search view. You can narrow the **scope** of your search by selecting sections you are interested in.

#### Synchronizing

Clicking the Show in Table of Contents button (\*) will select that topic in the navigation tree. The L Contents button (\*) keeps the navigation tree synchronized to the current topic.

#### Capabilities

To show documentation about capabilities that are disabled in the application, select the Show All To button (

#### Keyword Index

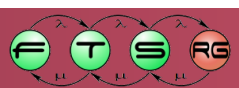

Search scope: All topics

#### 🦸 🗁 🛛 🖻 📼

#### ich User Guide elopment user guide

- Plug-in Developer Guide
- ammer's Guide
- lcome to Eclipse
- tform architecture
- nple plug-in example
- ntime overview
- igging into the workbench
- alogs and wizards
- ce UI framework
- Indard Widget Toolkit
- Forms
- Controls
- Layouts
- Advanced Topics
- Multi-page form editors
- mmon Navigator Framewe
- sources overvi
- vanced
- vance
- itors

#### ing the help system vse topics in the Contents frame ( 2) on the left. C

Browse topics in the **Contents** frame (<sup>2</sup>) on the left. Click on a topic to have it displayed. Use the **B**at **Fo** ward buttons to navigate within the history of viewed topics.

#### Se rching

U

To uickly locate topics on a particular subject in the documentation, enter a query in the **Search** field **Se rch** frame ( $\stackrel{>}{\gg}$ ) to display the Search view. You can narrow the **scope** of your search by selecting set ions you are interested.

#### Synchronizing

Clicking the S<sup>1</sup> Contents

eeps the navigation tree synchronized to the current topic.

#### Content area

that are disabled in the application, select the Show All To hts and search results.

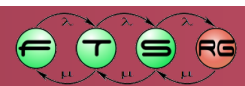

- 😑 🗐 Platform Plug-in Developer Guide
  - 🖃 💷 Programmer's Guide
    - 🖭 🚅 Welcome to Eclipse
    - 🗉 💯 Platform architecture
    - 🗉 💴 Simple plug-in example
    - 🗉 💴 Runtime overview
    - 🗉 💴 Plugging into the workbench
    - 🗉 💷 Dialogs and wizards
    - 🗉 💴 JFace UI framework
    - 🗄 💷 Standard Widget Toolkit
    - 🗉 🚅 UI Forms
      - 🗉 🚅 Controls
      - 🗉 💷 Layouts
      - 🖽 💷 Advanced Topics
        - Multi-page form editors

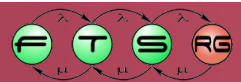

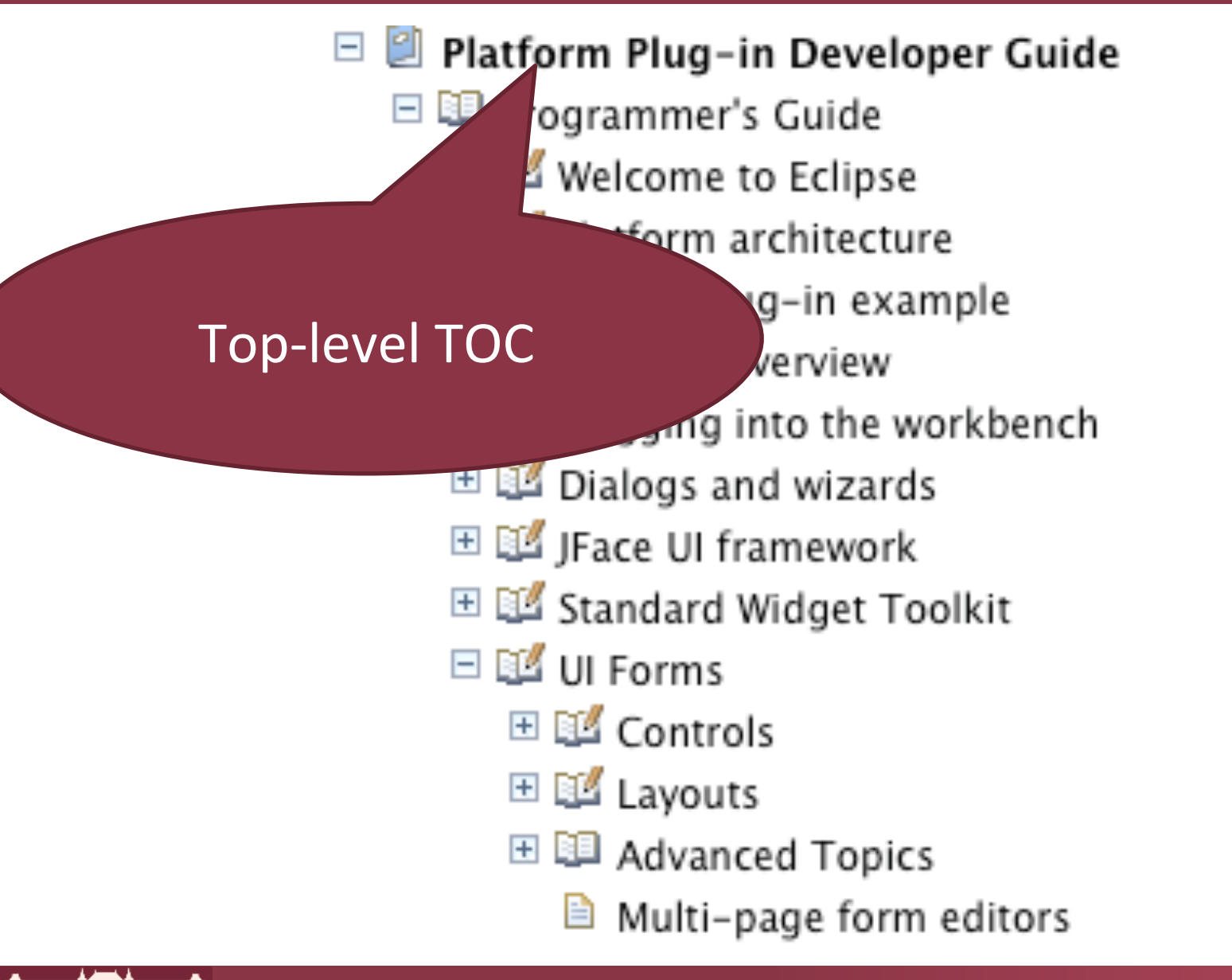

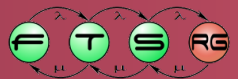

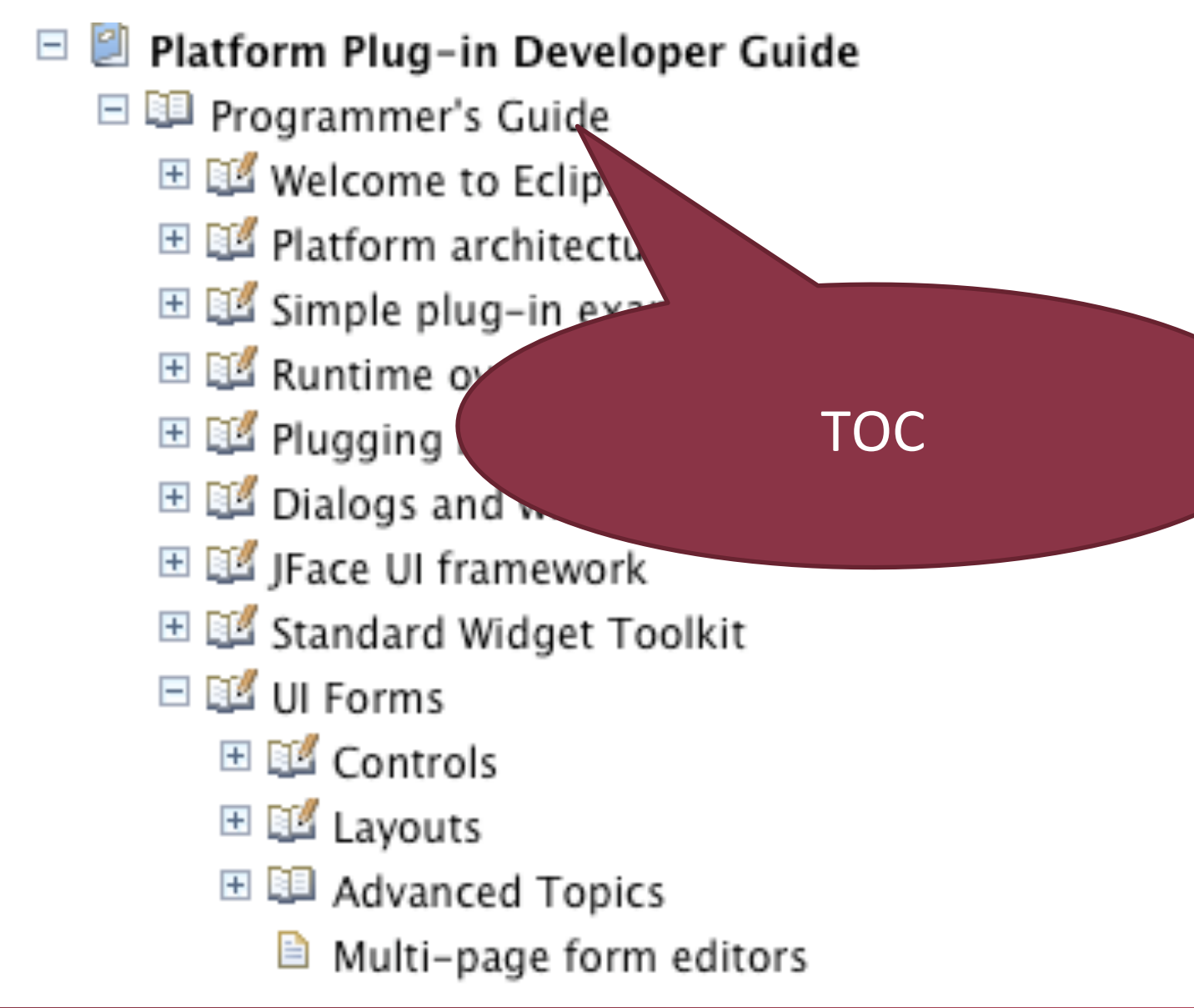

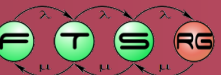

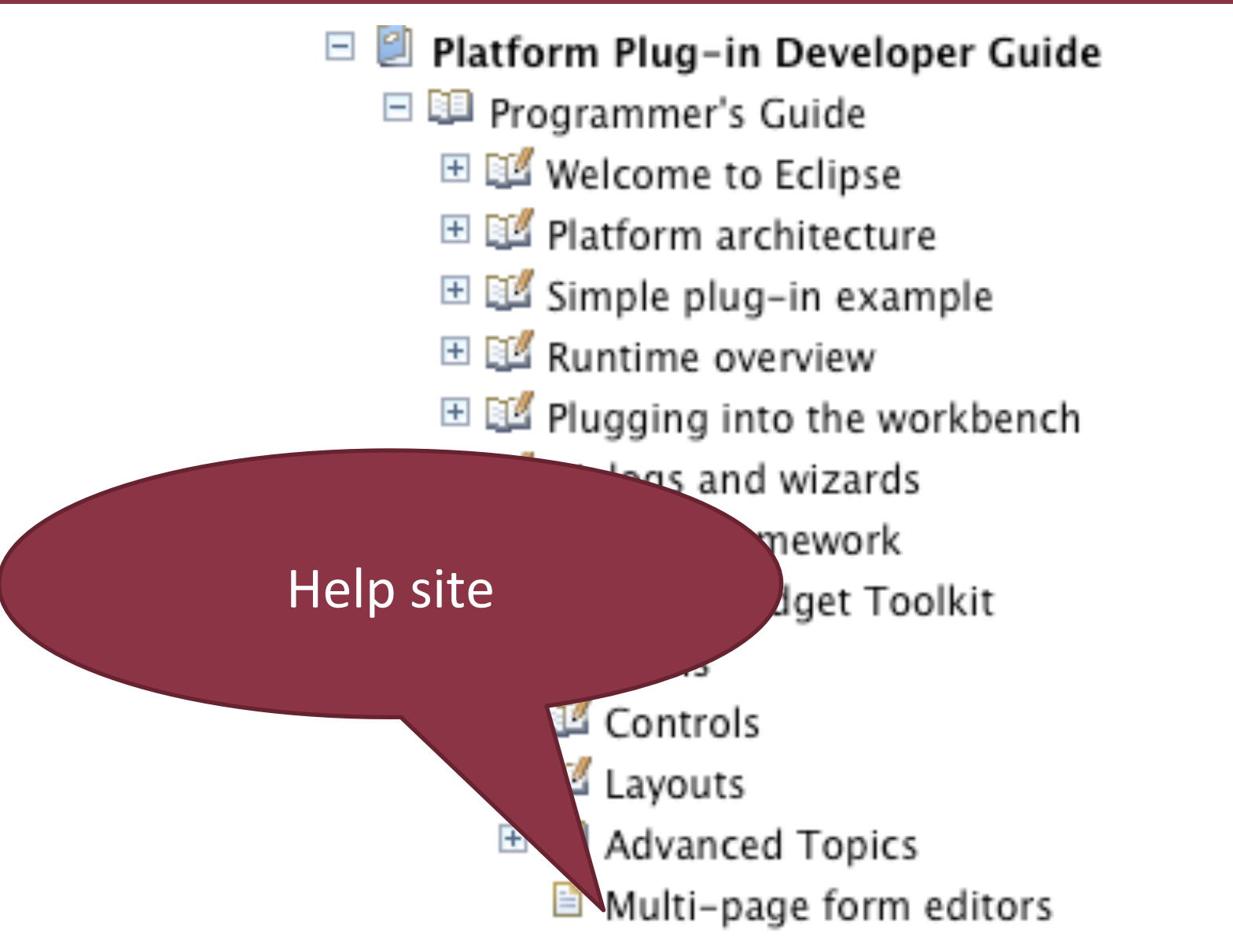

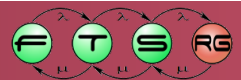

#### **Context Sensitive Help**

#### Help context extension

- Extension point: *org.eclipse.help.context*
- Uses XML
- Maps contexts and topics
- Provides generic description

#### Mapping

- o WorkbenchHelp.setHelp(Control, String)
- o PlatformUI.getWorkbench().getHelpSystem().setHelp(Control, String)

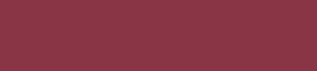

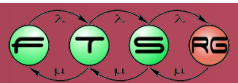

### **Accessing External Libraries**

- External libraries
  - JDBC driver
  - JPA implementation

0...

Making it available for our plug-ins

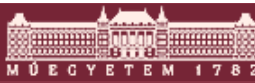

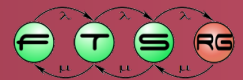

# **External Eclipse plug-in Dependencies**

- Add it to the target platform
- Set up as additional dependency in
  - Plug-in manifest
  - Product definition

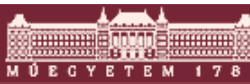

## **External non-Eclipse Dependencies**

- Look at Eclipse Orbit
  - Contains many external libraries as Eclipse plug-ins
  - Same legal review as any other project release
- Create custom plug-in
  - Embed corresponding jar file into a new plug-in
  - Jar is added to plug-in classpath
  - Packages needs to exported to other plug-ins

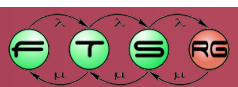

## **External non-Eclipse Dependencies**

- Look at Eclipse Orbit
  - Contains many external libraries as Eclipse plug-ins
  - Same legal review as any other project release
- Create custom plug-in
  - Embed corresponding jar file into a new plug-in
  - Jar is added to plug-in classpath
  - Packages needs to exported to other plug-ins

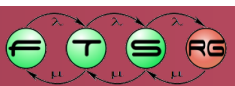

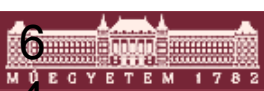

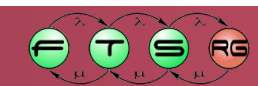

# Packaging RCP applications

#### **Distributing RCP Applications**

- Most important tasks:
  - Create executable version
    - Use Product export wizard
  - Distribution
    - Archives (for install)
    - p2 repositories (for updates)
  - Software update
    - p2 integration

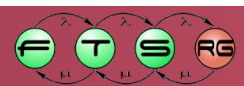

#### Feature

- Plug-in is too fine-grained for distribution
  - Eclipse SDK (Classic) 3.5.1: 364 plug-in
  - RCP Platform: 32
  - A single plug-in is often not meaningful
  - Grouping is needed
- Feature
  - A group of plug-ins
  - Provides some common functionality
  - Smallest installable unit

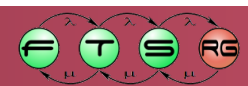

## **Feature information**

- Feature project
  - Descriptor: feature.xml
  - No source code, manifest, etc.
- Most important information
  - Identifier (hierarchic, see plug-in)
  - Version number (semantic versioning, see plug-in)
  - Name especially required for updates
- Textual information
  - Description
  - Copyright
  - Licence text

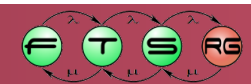

### Feature information – 2.

#### Structural information

#### Contained plug-ins

- Name
- Version number
- Optionally download/extracted file size (for updater)
- Contained features
- Dependencies
  - Plug-in dependencies
  - Feature dependencies

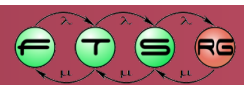

### Feature information – 3.

#### For updating

#### Update site (repository) name and URL

- To download updates
- Further update sites
  - Dependency updates
- Platform-specific options
  - Describing supported platforms
    - Operating system, language, windowing toolkit
  - Allows platform-specific plug-in selection

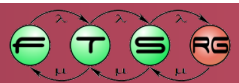

### **Product export**

#### Goal:

- Provide executable package
- Create repository (for refresh)
- Application plug-ins not enough for execution
   Target platform setup needed

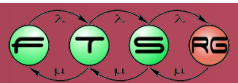

# **Target Platform**

- Plug-in and feature selection
  - Different for IDE, RCP and RAP applications
  - Custom ones can be created
  - Default target platform: Eclipse installation
- Used during build time
  - For accessing dependencies
- Used during execution
  - Target Platform and developed plug-ins are executed together

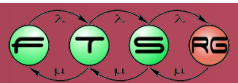

# **RCP Target Platform**

- RCP application
  - Can be executed with IDE platform
    - But easy to include something with many dependencies
  - RCP Target platform
    - Separate download from eclipse.org
  - Delta Pack Multiplatform support
    - Target Platform extension
    - Separate download from Eclipse.org (~70 MB)

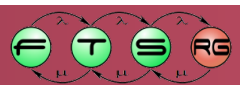
#### RCPFolder/

- artifacts.xml
- eclipse.exe
- o eclipse.ini
- o configuration/
  - config.ini
- o p2/

o plugins/

- «RCP Target platform plug-ins»
- «Application plug-ins»

#### o features/

- «RCP Target platform features»
- «Application features»

- RCPFolder/
  - artifacts.xml
  - o eclipse.exe
  - o eclipse.ini
  - o configuration/
    - config.ini
  - o p2/
  - o plugins/
    - «RCP Target platform plug-ins»
    - «Application plug-ins»

#### o features/

- «RCP Target platform features»
- «Application features»

#### Installed plugins

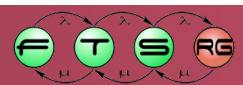

- RCPFolder/
  - artifacts.xml
  - o eclipse.exe
  - o eclipse.ini
  - o configuration/
    - config.ini
  - o p2/
  - o plugins/
    - «RCP Target platform plug-ins»
    - «Application plug-ins»

#### o features/

- «RCP Target platform features»
- «Application features»

#### Executable and ini file

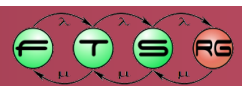

#### RCPFolder/

- artifacts.xml
- o eclipse.exe
- o eclipse.ini
- o configuration/
  - config.ini
- o p2/
- o plugins/
  - «RCP Target platform plug-ins»
  - «Application plug-ins»

#### o features/

- «RCP Target platform features»
- «Application features»

#### Describes default product, splash screen

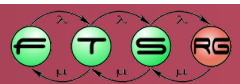

#### RCPFolder/

- artifacts.xml
- o eclipse.exe
- o eclipse.ini
- o configuration/
  - config.ini
- o p2/
- o plugins/
  - «RCP Target platform plug-ins»
  - «Application plug-ins»

#### o features/

- «RCP Target platform features»
- «Application features»

Files required for update support

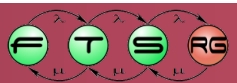

#### RCPFolder/

- artifacts.xml
- o eclipse.exe
- o eclipse.ini
- o configuration/
  - config.ini
- o p2/
- o plugins/
  - «RCP Target platform plug-ins»
  - «Application plug-ins»

#### o features/

- «RCP Target platform features»
- «Application features»

#### **Application plug-ins**

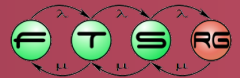

### Installation and Execution

#### Installation

#### No specific installation required

- Extract archive
- Start executable
- Requires JVM installed before

Update

Include p2 for support

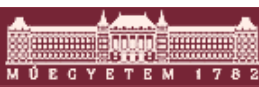

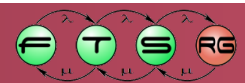

# p2 provisioning

- Available since Eclipse 3.4
- Complete rewrite of previously used Update Manager
- Functions:
  - Managing software repositories
  - Following dependencies
  - Multi-protocol downloads
    - Including password support

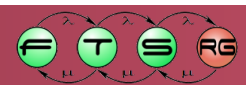

# p2 in Eclipse

#### Help menu

#### About/Installation Details

- List installed **features**
- Uninstall installed features
- List installed **plug-ins**

#### Check for Updates

• Automatic updates

#### Install new software...

• Starts install wizard

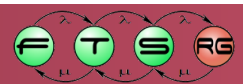

# p2 in Eclipse

#### Help menu

#### About/Installation Details

- List installed features
- Uninstall installed features
- List installed plug-ins
- Check for Updates
  - Automatic updates

#### Install new software...

• Starts install wizard

# This is a very surprising location!

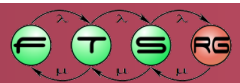

### **Installation Details**

| - |
|---|
|   |
|   |
|   |
|   |

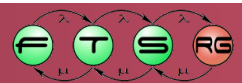

### Package install with p2

| Check the items that you wish to install.                                                                                                    |                                                                                                    |
|----------------------------------------------------------------------------------------------------|----------------------------------------------------------------------------------------------------|
| Work with: Galileo - http://download.eclipse.org/releases/g                                                                                                    | galileo       Add         Find more software by working with the 'Available Software Sites' preferences.                                                                                                    |
| type filter text                                                                                                    |                                                                                                    |
| Name                                                                                                    | Version                                                                                                    |
| <ul> <li>Modeling</li> <li>Acceleo SDK (Incubation)</li> <li>ATL SDK - ATLAS Transformation Language SDK</li> <li>CDO Model Repository SDK</li> <li>Eclipse Modeling Framework Data Integrity Frame</li> <li>Ecore Tools SDK (Incubation)</li> <li>EMF - Eclipse Modeling Framework SDK</li> <li>EMF Compare SDK</li> <li>EMF Teneo Eclipselink SDK</li> <li>EMF Teneo Hibernate SDK</li> <li>Details</li> </ul> | 0.8.1.v200909161003<br>3.0.1.v200909150941<br>2.0.0.v200906160459<br>1.3.1.v20090819-1457-4778_90GCMOEJccl<br>0.9.0.v200906221231<br>2.5.0.v200906151043<br>1.0.1.v200909161031<br>1.0.0.v200909151729-31184E43QYgJOQQF<br>1.1.1.v200909151729-42188FAFLafKYLKdv |
| Show only the latest versions of available software                                                                                                    | Hide items that are already installed                                                                                                    |
| Group items by category                                                                                                    | What is <u>already installed</u> ?                                                                                                    |
| Contact all update sites during install to find required softwork                                                                                                    | vare                                                                                                    |

RG

9

E

T

ETEM 1782

### Package install with p2

| Check the items that you wish to install.                                                                                                    |                                                                                         |     |
|----------------------------------------------------------------------------------------------------|-----------------------------------------------------------------------------------------|-----|
| Work with: Galileo - http://download.eclipse.org/relea                                                                                                    | Find more software by working with the <u>'Available Software</u>                       | Add |
| type filter text         Name         Image: Image: | Selected repository<br>(URL)                                                            |     |
| <ul> <li>Show only the latest versions of available software</li> <li>Group items by category</li> <li>Contact all update sites during install to find required</li> </ul>                                                                                                    | Hide items that are already installed<br>What is <u>already installed</u> ?<br>software |     |
| DECYETEM 1782                                                                                                    | 85                                                                                      |     |

ΜÚΕ

RG

### Package install with p2

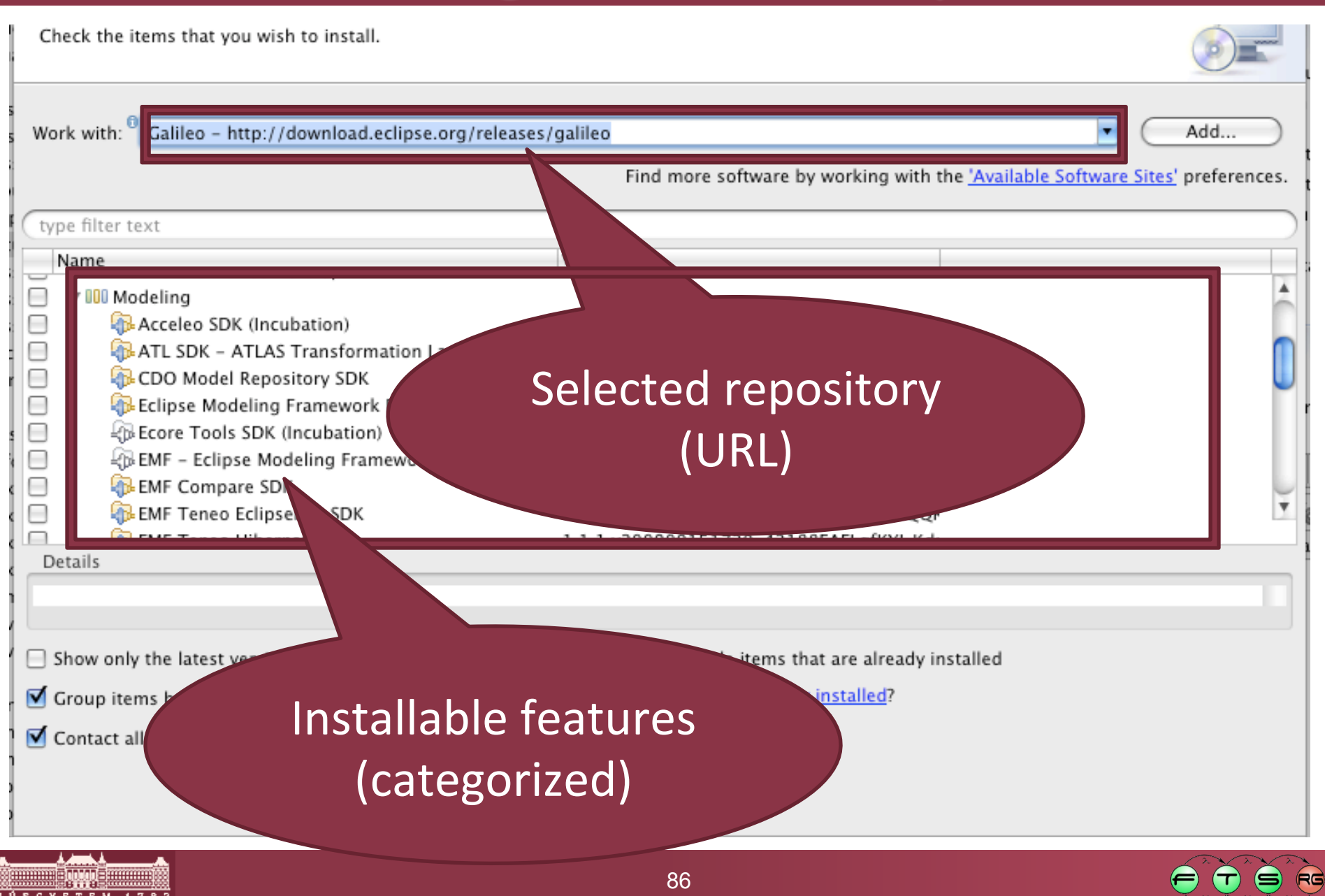

### **Software Repositories**

- For automatic updates
- Different terminologies
  - Repository
  - Software Site
  - Update Site
- Contents
  - Installable plug-ins and features
  - Metadata files (dependencies)
- Any web server works
  - Only file sending is required

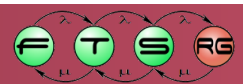

### **Software Repositories**

- For automatic updates
- Different terminologies
  - Repository
  - Software Site
  - Update Site

Similar; Update Site legacy terminology

### Contents

- Installable plug-ins and features
- Metadata files (dependencies)
- Any web server works
  - Only file sending is required

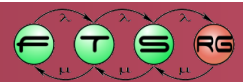

### **Repository Management**

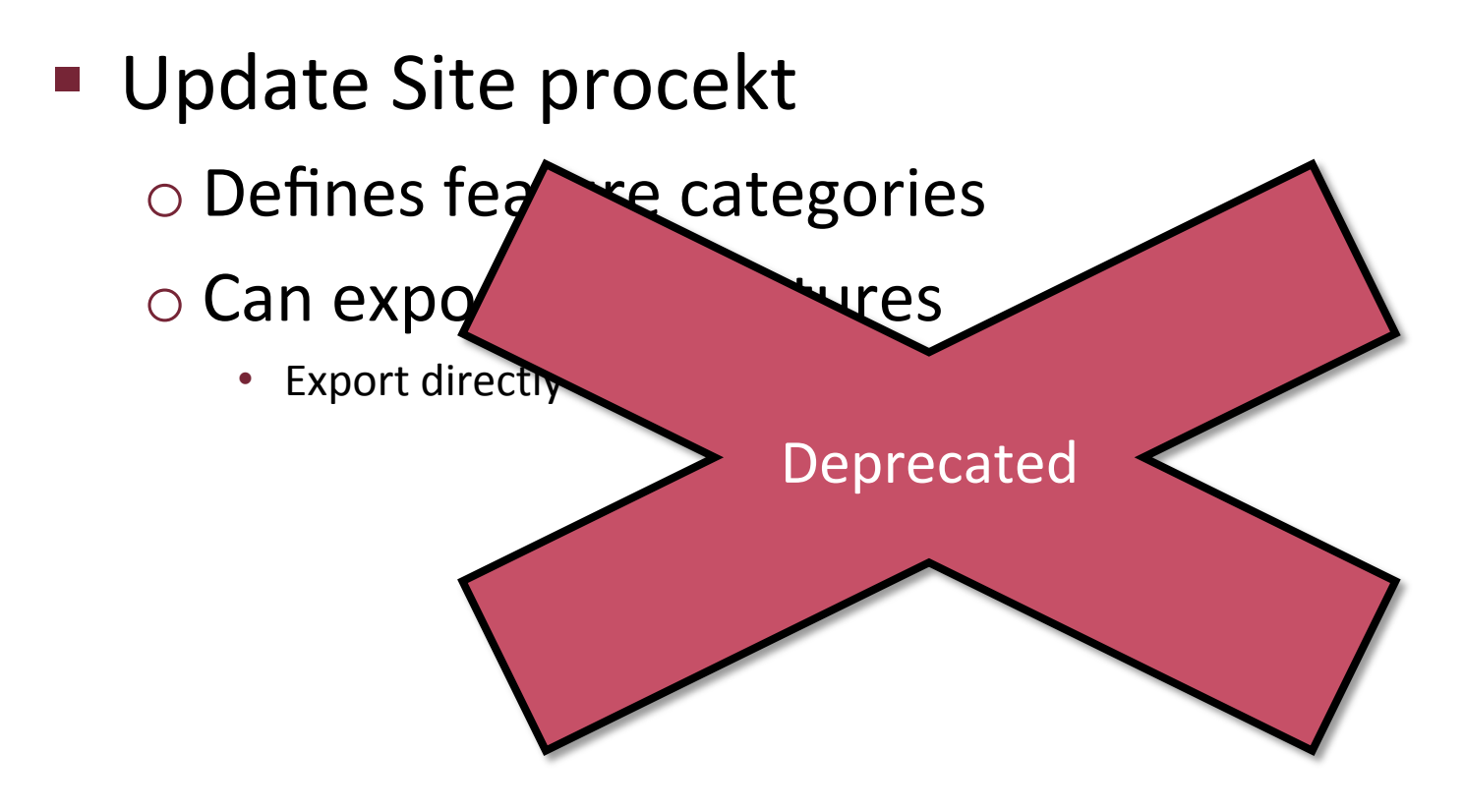

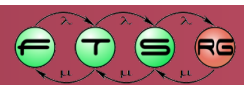

### Repository Management – p2

- Instead of update site project
  - Create category.xml file
  - Use the Export deployable features wizard
- Keep older versions in release repository

   Compatibility with older users
   Keep URLs stable!

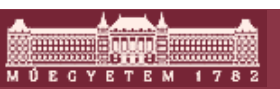

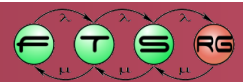

### **RCP** repositories

Product export wizard also creates repository

- Contains RCP platform as well
- BUT: Uncategorized
- BUT: No descriptions for features

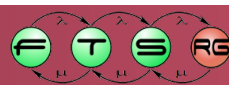

### Using p2 in RCP applications

#### Reuse p2 UI:

- org.eclipse.equinox.p2.user.ui feature
- Several different plug-ins
- Complex, IDE-specific user interface
  - Might be too complex for RCP application
- Reuse p2 core
  - org.eclipse.equinox.p2.core feature
  - No UI component
  - Custom update needs to be written
- Details

<u>https://wiki.eclipse.org/Equinox/p2/Adding\_Self-Update\_to\_an\_RCP\_Application</u>

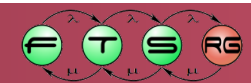

# p2 UI inclusion

### Add p2 menu items

- Check for updates command
  - ID: org.eclipse.equinox.p2.ui.sdk.update
- Install new software command
  - ID: org.eclipse.equinox.p2.ui.sdk.install

### Requires

- Status line
- Progress indicator

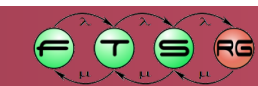

# Package installation in RCP application

Check the items that you wish to install.

| 1 | 5 |       |
|---|---|-------|
| 0 |   |       |
| 6 | 1 | - 1 C |

RG

ſ

 $(\mathbf{T})$ 

| Name       Version         Image: Eclipse Platform Launchers       3.3.200.R35x_v20090724-7M-FneFF9aMTy;         Image: Image: Eclipse Platform Launchers       1.1.0.200910080027         Image: Image: I | type filter text                                                                   |                                                                                           | ( |
|----------------------------------------------------------------------------------------------------|------------------------------------------------------------------------------------|-------------------------------------------------------------------------------------------|---|
| Details          Details         Show only the latest versions of available software         Hide items that are already installed         Group items by category         What is <u>already installed</u> ?                                                                                                    | Name<br>Clipse Platform Launchers<br>Hello RCP                                     | Version<br>3.3.200.R35x_v20090724-7M-FneFF9aMTy;<br>1.1.0.200910080027                    |   |
|                                                                                                    | Details<br>] Show only the latest versions of availab<br>] Group items by category | le software 🔲 Hide items that are already installed<br>What is <u>already installed</u> ? |   |

# Package installation in RCP application

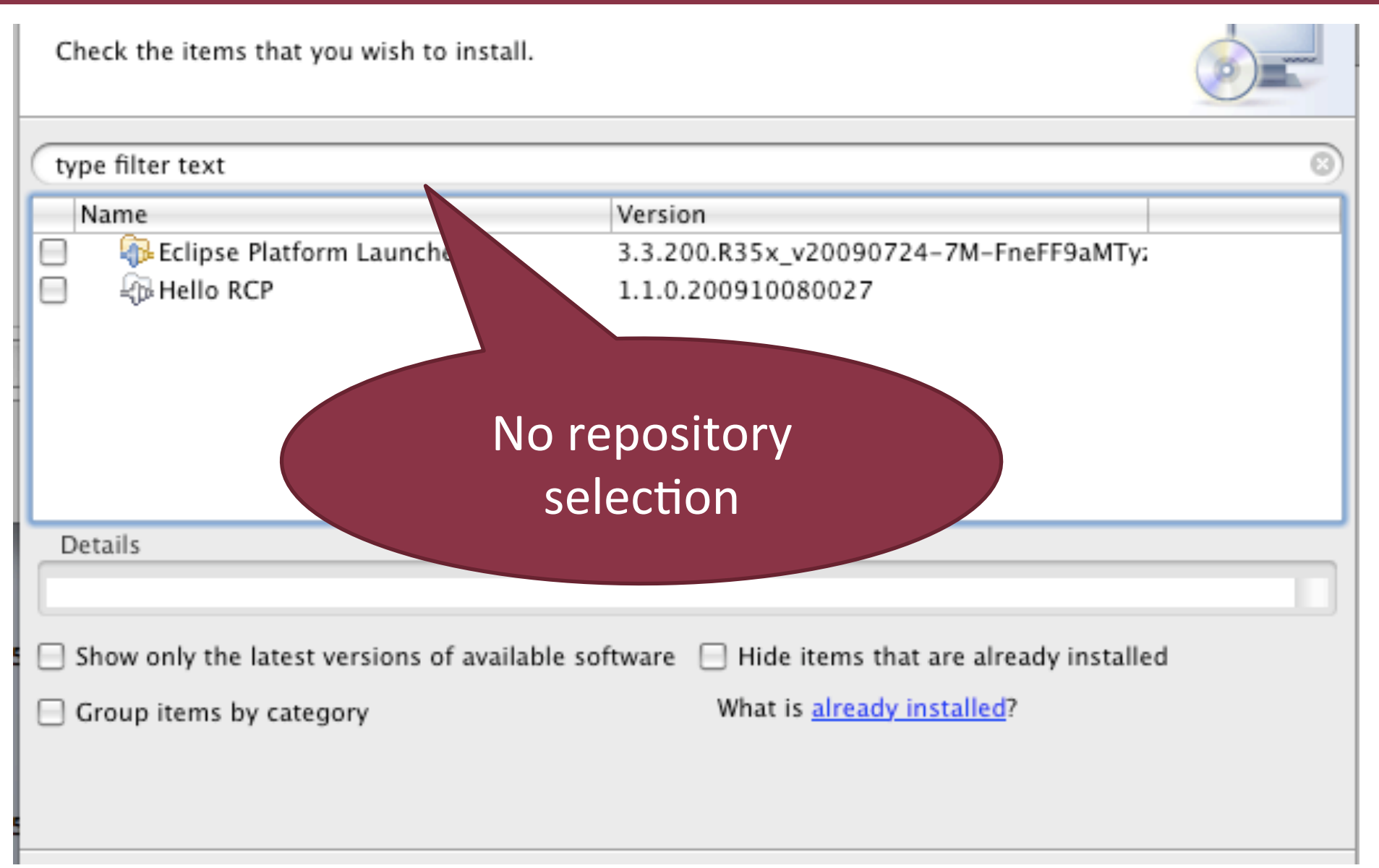

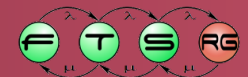

# Package installation in RCP application

Check the items that you wish to install.

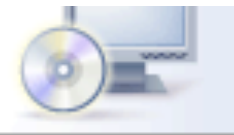

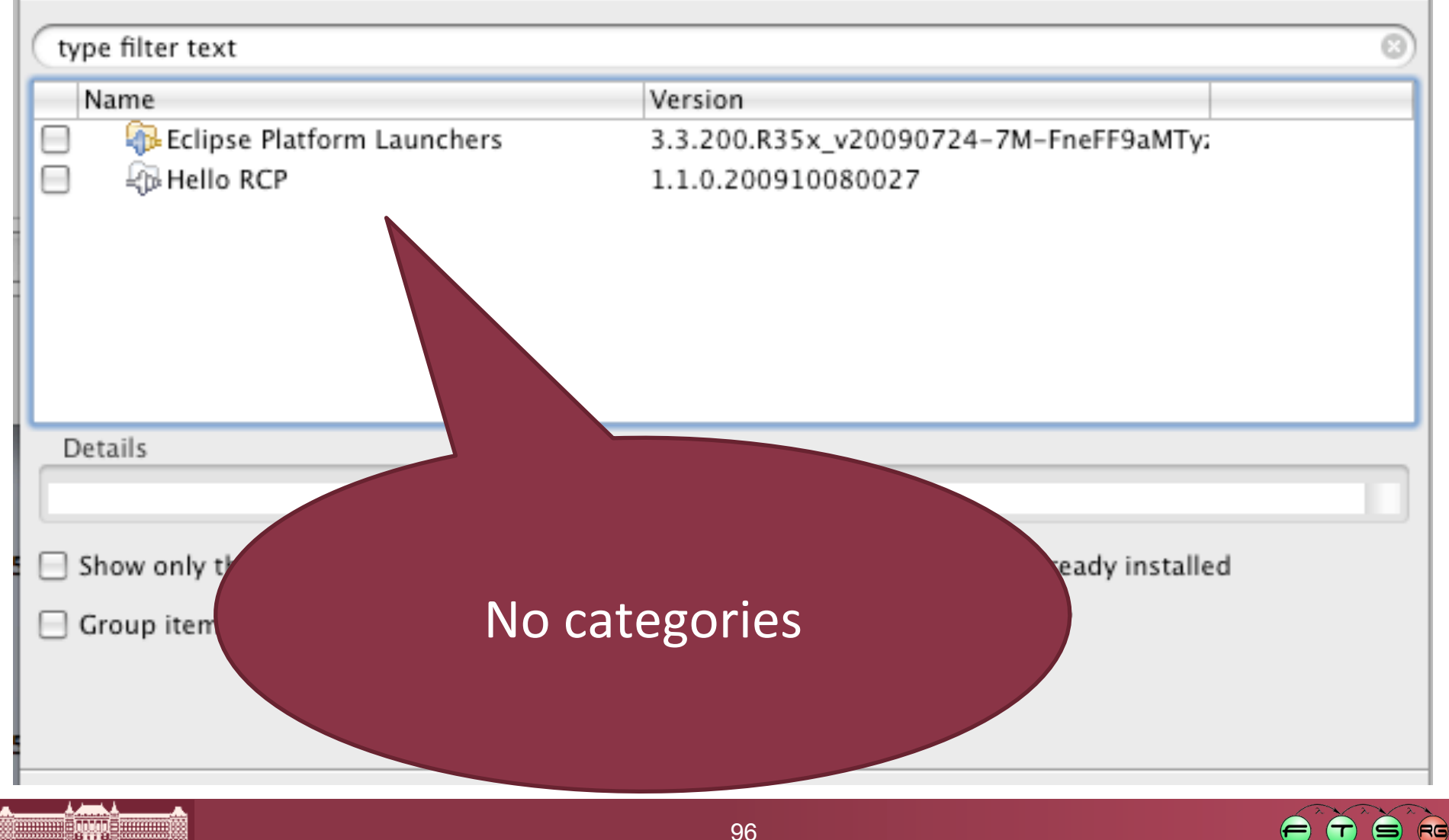

# p2 in RCP Applications

- Not the most common option
   p2 is relatively new project
   User interface is complex
- In practice
  - Custom solutions
  - E.g., IBM Expeditor platform

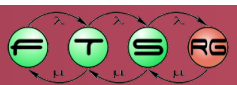